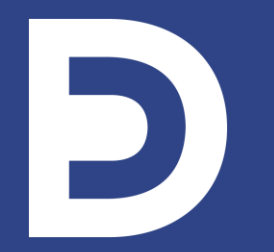

FORMATION AUX USAGES ET REALISATIONS MULTIMEDIA 09.2020

# Formulaire de création des espaces numériques pédagogiques

(Hors programmes du DEP et campus internationaux)

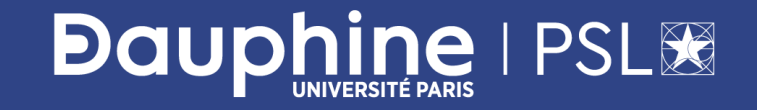

### **CRÉATION D'ESPACES NUMERIQUES PÉDAGOGIQUES**

3 types d'espaces créés à la demande : Promos ou UE ou Groupes

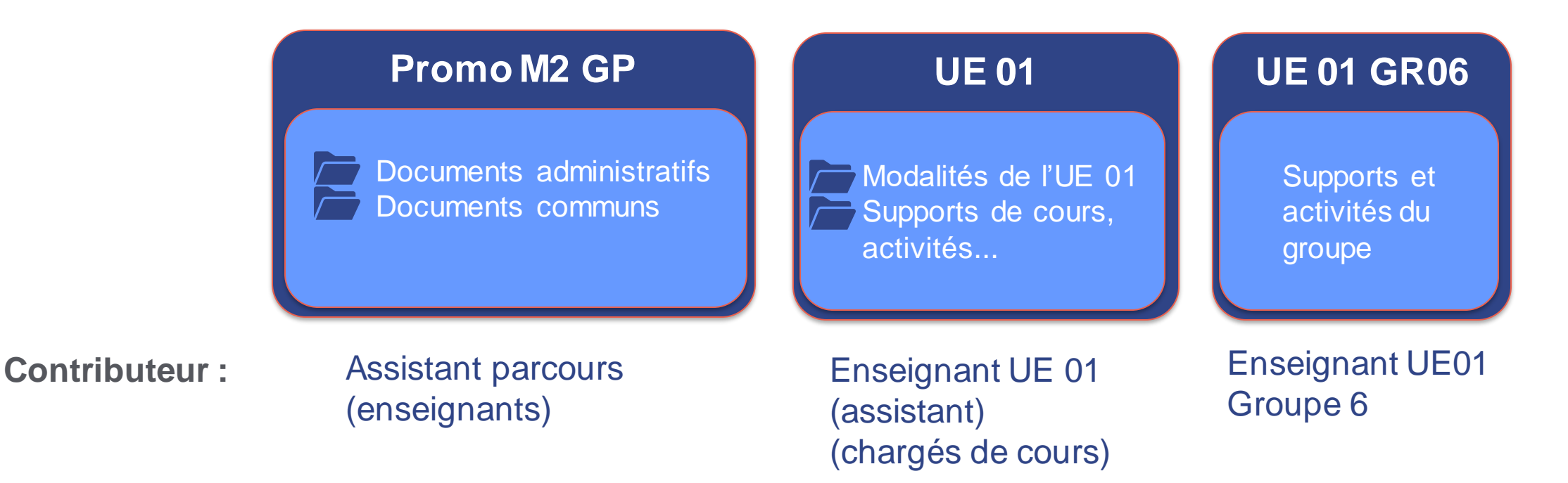

Un espace numérique pédagogique est composé d'une Equipe Teams et d'un Espace MyCourse liés. Il donne tous les outils pédagogiques nécessaires à l'animation de cours présentiels, hybrides ou à distance.

Espace numérique pédagogique = Equipe Teams + Espace myCourse

**Dauphine** | PSL 36

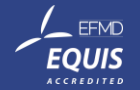

#### L'ESPACE PÉDAGOGIQUE CRÉÉ avec intégration de MyCourse dans Teams

| •••                                                                                      | $\langle \rangle$                                                                                                    | Q Rechercher                                                                                                    |                                                                                                    |             |
|------------------------------------------------------------------------------------------|----------------------------------------------------------------------------------------------------|----------------------------------------------------------------------------------------------------|----------------------------------------------------------------------------------------------------|-------------|
| L<br>Activité                                                                            | Équipes 🖓                                                                                                    | Général Publications                                                                                                    | Fichiers <b>MyCourse</b> $\vee$ My.Dauphine 1 de plus $\vee$ + $\Box _{\mathbf{z}}^{7} \circlearrowright \oplus \cdots \odot$ | réunion 🗸   |
| Conversati<br>Équipes<br>Devoirs<br>Calendrier<br>Appels<br>Fichiers<br>Stream<br>Stream | Inseignants A<br>Service Alternative Alternative Alterna | A3IMIA_20/21_Ingénierie des sy         Modalités du cours <ul> <li>C</li> <li>C</li> <li>A3IMIA_20/21_Ingénierie des systèmes d'information 2_Thierry Jaillet/Jean-Patrice Glafkidès</li> <li>Aide pour les contributeurs I</li> <li>Annonces</li> <li>Vos enseignants référents</li> <li>L'apprentissage pair-à-pair</li> <li>Guide pratique</li> <li>Peergrade</li> <li>Votre retour sur ce cours</li> <li>Z</li> </ul> | ystèmes d'information 2_Thierry Jaillet/Jean-Patrice Glafkidès                                                                | ACTIVÉ<br>) |

EQUIS

#### Fonctionnement général

- Le formulaire peut être utilisé par tout enseignant avec son compte Dauphine
- Une fois le formulaire validé l'espace est créé automatiquement dans l'heure
- Vous recevez une notification par courriel de la bonne exécution.
- Vous pouvez retrouver vos espaces dans vos Equipes Teams
- <u>A partir de fin septembre</u>, l'affectation des étudiants aux espaces sera automatisée en fonction de leur appartenance aux groupes pédagogiques.
  - En attendant vous pouvez inviter vous-mêmes vos étudiants inscrits à rejoindre l'espace (voir p.10)

Note : Teams et MyCourse sont deux outils complémentaires. Vous pouvez selon vos besoins utiliser l'un, l'autre ou les deux (voir p.14).

WWW.DAUPHINE.PSL.EU

D

# MARCHE A SUIVRE

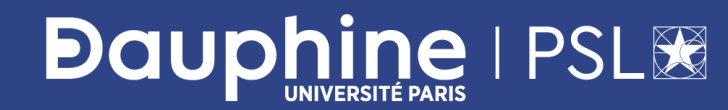

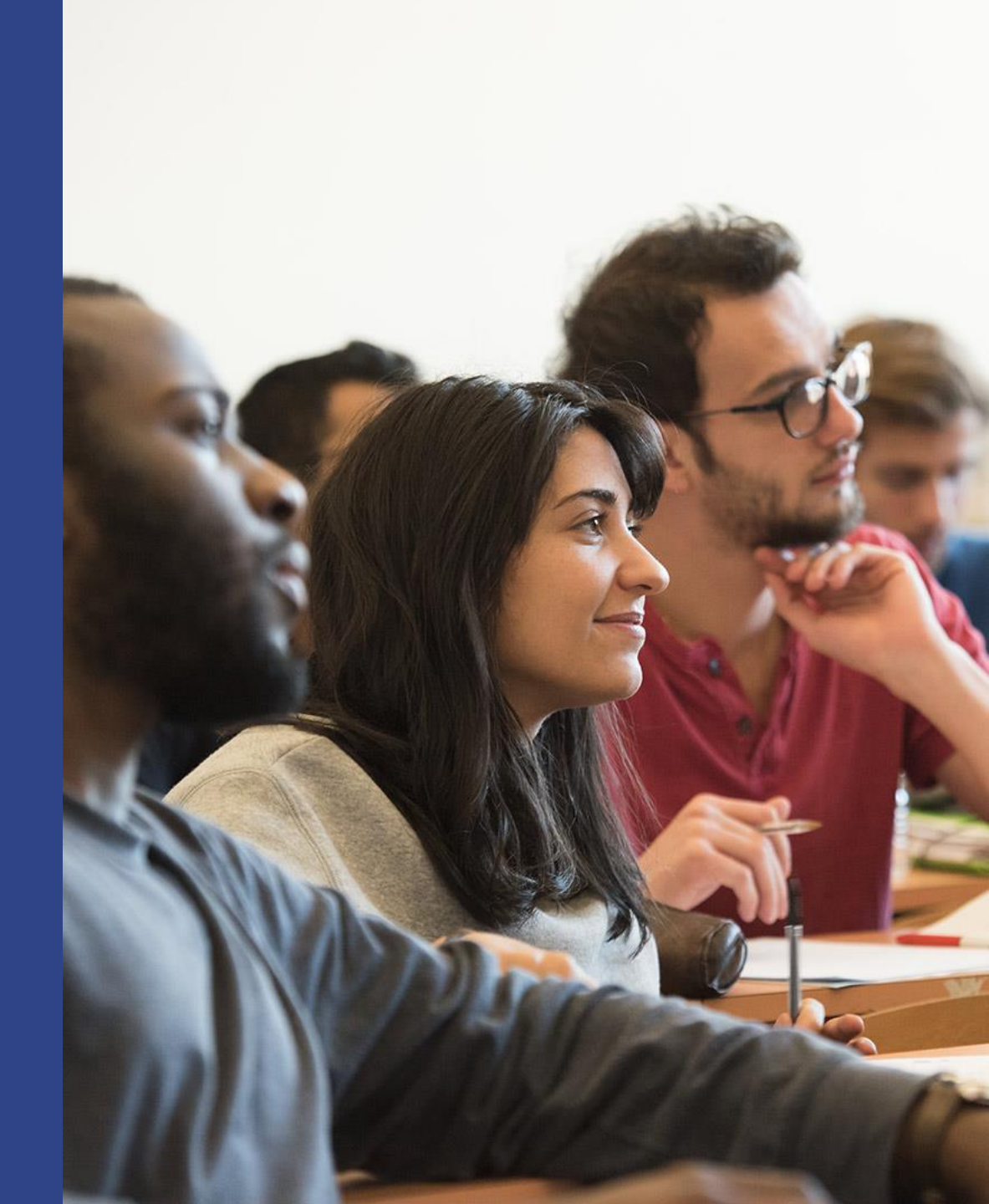

#### **Créer son espace numérique pédagogique 1/4** (hors DEP et campus internationaux)

- 1. Prérequis :
  - Le demandeur doit avoir un compte Dauphine,
  - Connaître le département, le parcours, le numéro de l'UE, le numéro du ou des groupes (pour les espaces groupes),
  - Eventuellement connaître les autres personnels à ajouter.
- 2. <u>Ouvrir le formulaire de création d'espace</u>
- 3. Valider l'autorisation (à faire une seule fois) RGPD d'accès à vos informations AZUR (voir page suivante)
- 4. Saisir votre demande et valider

# Note : si vous ne trouvez pas votre enseignement, contactez votre gestionnaire de planning

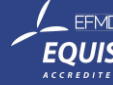

#### Créer son espace numérique pédagogique 2/4 Consentement RGPD à faire à la première connexion

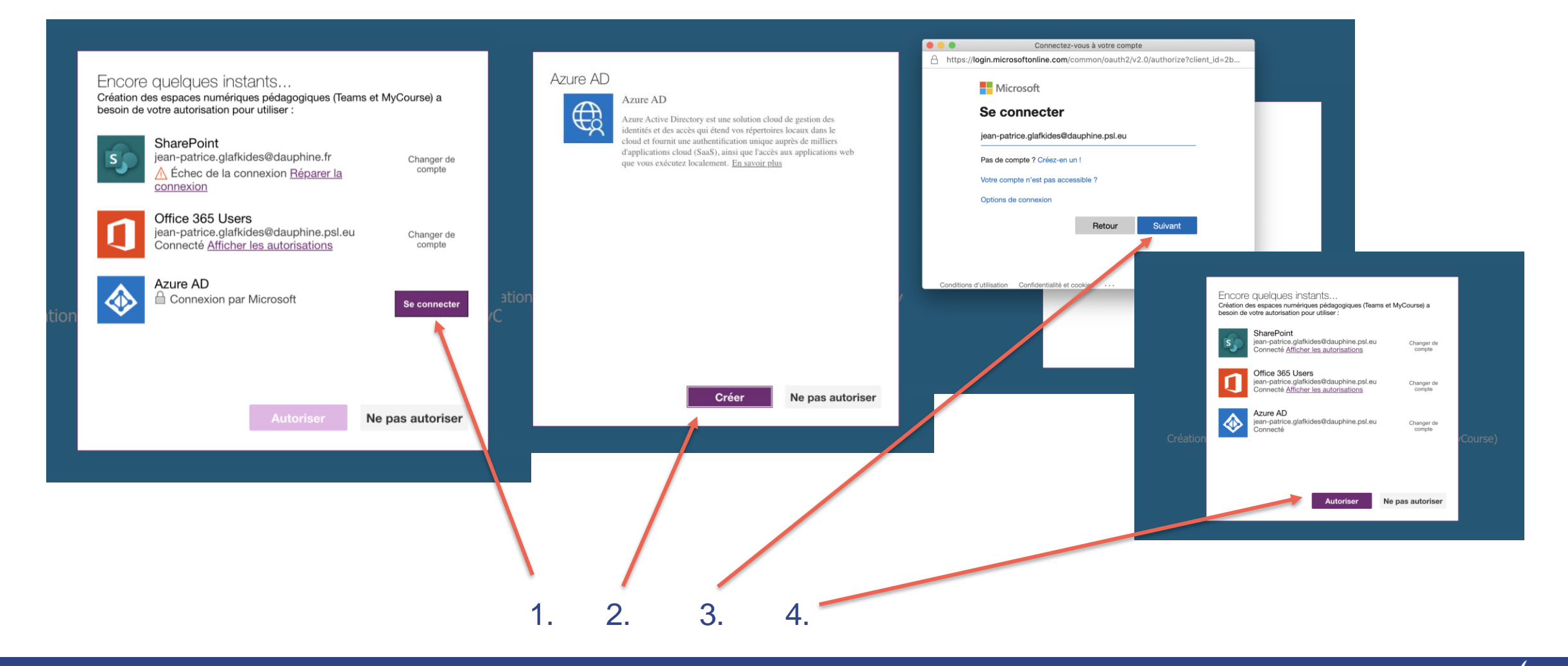

EFMD

#### Créer son espace numérique pédagogique 3/4 (hors DEP et campus internationaux)

| Demand                                 | Demande de création d'un espace de cours MyCourse & Teams<br>Pour l'année : 2020-2021 |                                                      | E NOIRET<br>histrateur        |       |
|----------------------------------------|---------------------------------------------------------------------------------------|------------------------------------------------------|-------------------------------|-------|
| Demande pour le compte de :            | axelle.noiret@dauphine.psl.eu                                                         |                                                      |                               | ×     |
| <sup>*</sup> Type de l'espace :        | UE                                                                                    | Enseignants Co-<br>Responsables                      | Sélectionner des utilisateurs |       |
| Département :                          | LSO                                                                                   | Enseignants/Assistants<br>avec droit de modification | Sélectionner des utilisateurs | ~     |
| * Parcours :                           | L1ILSO - L1 LSO                                                                       | Enseignants sans droit de modification               | Sélectionner des utilisateurs | ~     |
| * UE :                                 | 1LJURX05 - Droit des personnes                                                        |                                                      | valider                       |       |
| Copier le contenu d'un espace existant |                                                                                       |                                                      | ilisateurs                    | _     |
|                                        | Envoyer                                                                               |                                                      |                               |       |
| Votre esp                              | pace devrait être créé d'ici 1h, si ce n'est pas le cas merci de                      | contacter le support !                               |                               |       |
|                                        |                                                                                       |                                                      | 8                             | EQUIS |

#### **Créer son espace numérique pédagogique 4/4** (hors DEP et campus internationaux)

- Une fois le formulaire précédent validé, les espaces sont créés automatiquement dans l'heure
- Vous recevez une **notification** de la bonne exécution
- Si un problème est rencontré une notification vous préviendra également
- Attention les espaces MyCourse sont créés indisponibles (= non visibles par les étudiants)
- <u>A partir de fin septembre</u>, l'affectation des étudiants aux espaces sera automatisée en fonction de leur appartenance aux groupes pédagogiques.
  - En attendant vous pouvez inviter vos étudiants à rejoindre l'espace (voir pages suivantes)

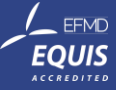

#### Inviter des étudiants 1/3 (compte Passeport Dauphine nécessaire)

• Equipe Teams : envoyer le code de l'Equipe aux étudiants

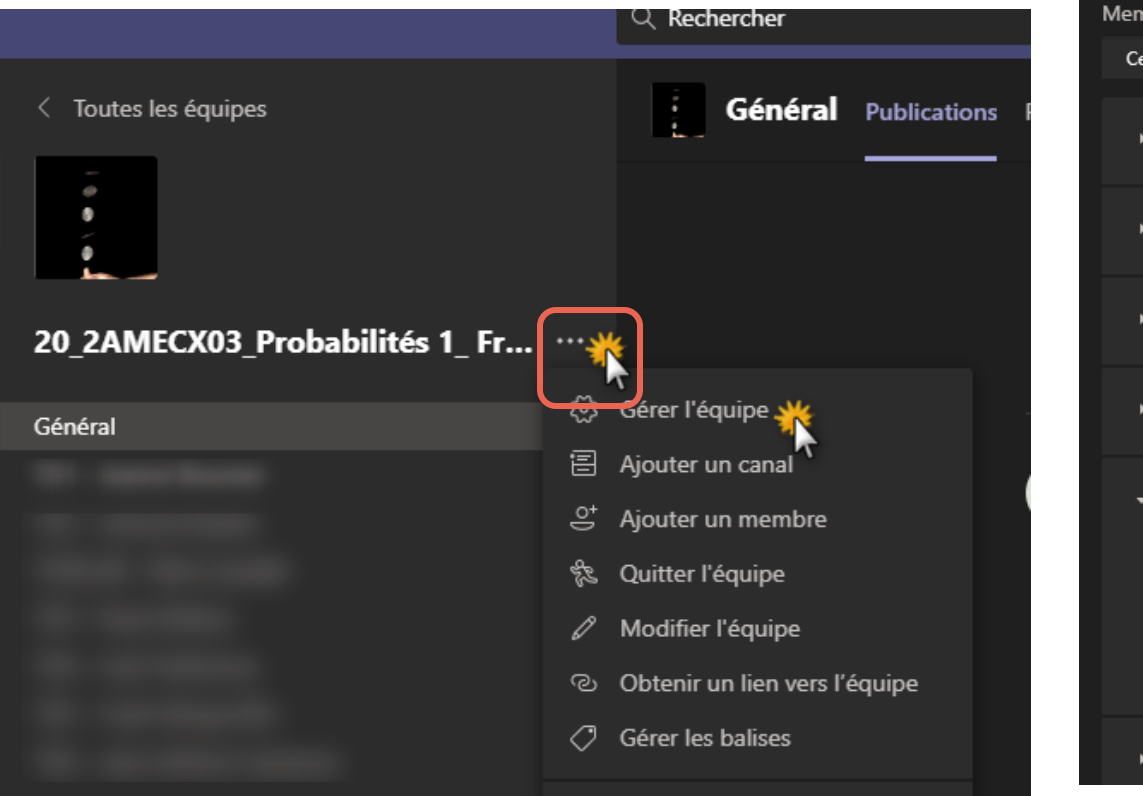

| Rechercher                                                        |                                                                                                    |
|-------------------------------------------------------------------|----------------------------------------------------------------------------------------------------|
| 20_2AMECX<br>20_2AMECX03                                          | 03_Probabilités 1_ François Simenhaus …                                                                                                    |
| Membres Demandes en attente<br>Cette équipe contient des invités. | Canaux Paramètres Analyse Applications                                                                                                    |
| <ul> <li>Image de l'équipe</li> </ul>                             | Ajouter une image de l'équipe                                                                                                    |
| <ul> <li>Autorisations des membr</li> </ul>                       | es Activer la création de canal, l'ajout d'applications, et plus encore                                                                                            |
| <ul> <li>Autorisations invité</li> </ul>                          | Activer la création de canaux                                                                                                    |
| → @mentions                                                       | Choisissez les membres autorisés à utiliser les mentions @équipe et @canal                                                                                         |
| <ul> <li>Code d'équipe</li> </ul>                                 | Partagez ce code pour permettre à vos contacts de rejoindre directement l'é<br>Générer<br>Remarque : les invités ne pourror t pas participer avec un code d'équipe |
| <ul> <li>Outils amusants</li> </ul>                               | xlu4nwl<br>ردا Plein écran الله Réinitialiser الله Supprimer الله Copier<br>Remarque : les invités ne pourront pas participer avec un code d'équipe                |

#### Inviter des étudiants 2/3 (compte Passeport Dauphine nécessaire)

• Vue étudiante

| $\langle \rangle$  | ٩                                  | Rechercher                               |                                                    |                                                                             | - 🗆 ×     |
|--------------------|------------------------------------|------------------------------------------|----------------------------------------------------|-----------------------------------------------------------------------------|-----------|
| <b>49</b>          | Votre statut est défini sur Ne pas | déranger. Vous recevrez uniquement des r | notifications de message urgent et de vos contacts | prioritaires. <u>Modifiez les paramètres.</u>                               | ×         |
| Activité           | Équipes                            |                                          |                                                    | ரு இீீீRejoindre ou créer u                                                 | ne équipe |
| Équipes            | /os équipes                        |                                          |                                                    |                                                                             |           |
| Conversation       |                                    |                                          |                                                    |                                                                             |           |
| Calendrier         |                                    | DD                                       | < Précédent                                        |                                                                             |           |
| <b>C</b><br>Appels |                                    | Rejoindre                                | Rejoindre ou créer une é                           | ou créer une équipe                                                         |           |
| Fichiers           |                                    |                                          |                                                    |                                                                             |           |
| Stream             |                                    |                                          | Créer une équipe                                   | Rejoindre une équipe à l'aide                                               |           |
|                    |                                    |                                          |                                                    | d'un code                                                                   |           |
|                    | LP                                 | DC                                       | Rassemblez tout le monde, et au travail !          | Vous disposez d'un code pour rejoindre<br>une équipe ? Entrez-le ci-dessus. |           |
| FR                 | 1000 - Proper 1000                 | 10000-000-000                            | Surger Telepoor                                    | The Parling of the local                                                    |           |
| Applications       |                                    |                                          |                                                    |                                                                             |           |

EFMD

#### Inviter des étudiants 3/3 (compte Passeport Dauphine nécessaire)

- Espaces MyCourse
  - automatique pour les cours pour toute la promo,
  - en auto-inscription depuis le catalogue une fois les cours disponibles (page d'accueil MyCourse Etudiant)

#### S'auto-inscrire à un cours

Parcourez le catalogue jusqu'au cours souhaité, puis cliquez sur le chevron à droite du code cours et cliquez sur " S'inscrire "

Par formation
 Licence 1
 Licence 2
 Licence 3
 Master 1
 Master 2
 Doctorat
 Foreign students

>Tout le catalogue

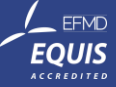

#### Planifier un cours dans une Equipe Teams

- Une fois vos étudiants ajoutés à l'équipe, vous pouvez planifier une réunion. ۲
- Cette fonctionnalité n'est pas disponible dans les canaux privés, mais vous pouvez « Démarrer une réunion »

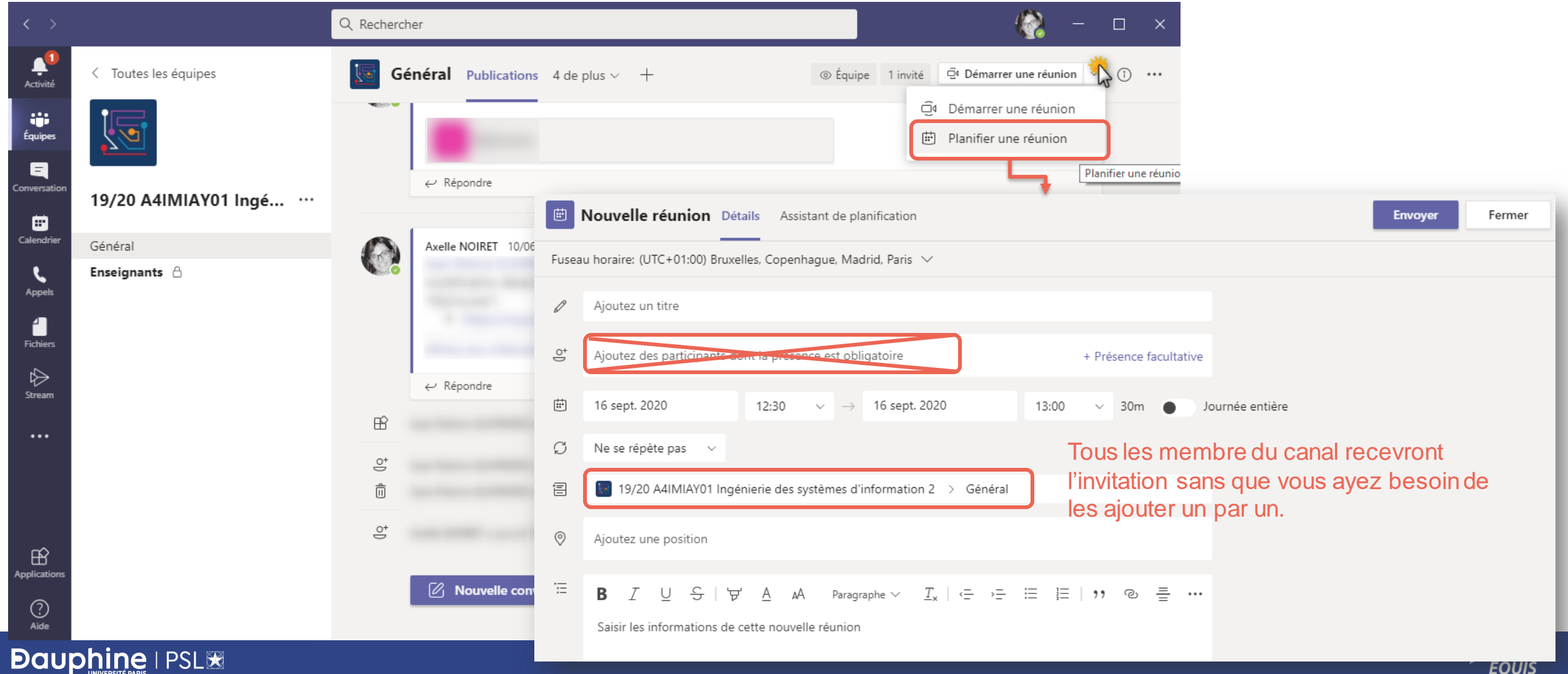

## **QUEL OUTIL POUR QUEL BESOIN ?**

| Fonctionnalités                                                                                                    | MyCourse                    | Teams                                                     |
|----------------------------------------------------------------------------------------------------|-----------------------------|-----------------------------------------------------------|
| Animer une session de cours à distance                                                                                                    |                             | х                                                         |
| <ul> <li>Partager du contenu en lecture seule avec ses étudiants</li> <li>Modalités du cours, documents de cadrage, contacts</li> <li>Supports de cours (formats variés : PDF, vidéos, podcast, lien vers des ressources externes)</li> </ul> | Х                           |                                                           |
| Partager du contenu en coédition : documents de travail Office, bloc note collaboratif (OneNote), Kanban (Planner), tableaux blancs et post-its,                                                                                              |                             | x                                                         |
| Séquencement du contenu                                                                                                    | X                           |                                                           |
| Communiquer avec ses étudiants                                                                                                    | Envoi d'annonces<br>(mails) | Conversation, classe virtuelle                            |
| <ul> <li>Proposer des activités individuelles ou collaboratives</li> <li>Quiz d'entraînement</li> <li>Outils collaboratifs : Forum, wiki, blogs</li> </ul>                                                                                    | En asynchrone               | Travaux de groupe<br>en classe et ajout<br>d'outils tiers |
| Evaluer ses étudiants : quiz, dépôt de devoir (logiciel anti-plagiat)                                                                                                    | x                           |                                                           |
| Diffuser des notes intermédiaires et temporaires, consultation de copies et feedbacks                                                                                                    | x                           |                                                           |
|                                                                                                    | 14                          |                                                           |

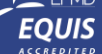

#### **Bonnes pratiques**

#### Structurer son espace MyCourse

- Réfléchir au contenu et à la structure souhaitée pour son espace : Modalités du cours, thématiques du cours...
- Granularité de contenu :
  - Une page dans le menu
  - Un dossier dans une page
  - Un élément avec texte et fichier joint (+ lien)
- Communication
  - une annonce (peut envoyer un mail)
- Rendre le cours disponible lorsqu'il est prêt
- Panneau de configuration > Utilisateurs : vérifier les utilisateurs inscrits

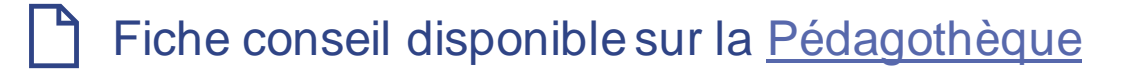

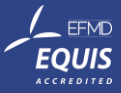

#### Bonnes pratiques Structurer son équipe Teams

- Propriétaire (enseignants) / Membre (étudiants)
- Le canal Général contient par défaut un fil de conversation, un onglet fichier et un onglet MyCourse.
- Dans les autres canaux : fil de conversation, fichier par défaut.
- Possibilité d'ajouter des onglets outils (par ex: Wooclap, Forms, OneNote) dans un canal
- Canal : un seul niveau puis créer des dossiers dans l'onglet fichier si besoin de plus de granularité
- Possibilité de lancer une réunion à partir d'un canal (par ex: discussion d'un groupe d'étudiant).
   L'enseignant peut passer d'une réunion de canal à l'autre.
- Un canal peut être :
  - Public ou privé (restreint à certains membres)
  - Créé à l'initiative d'un propriétaire ou d'un membre (droits)

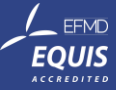

WWW.DAUPHINE.PSL.EU

# ANNEXES

D

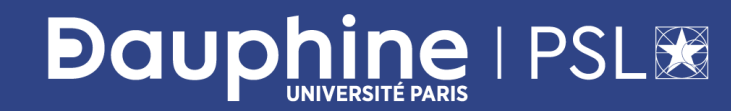

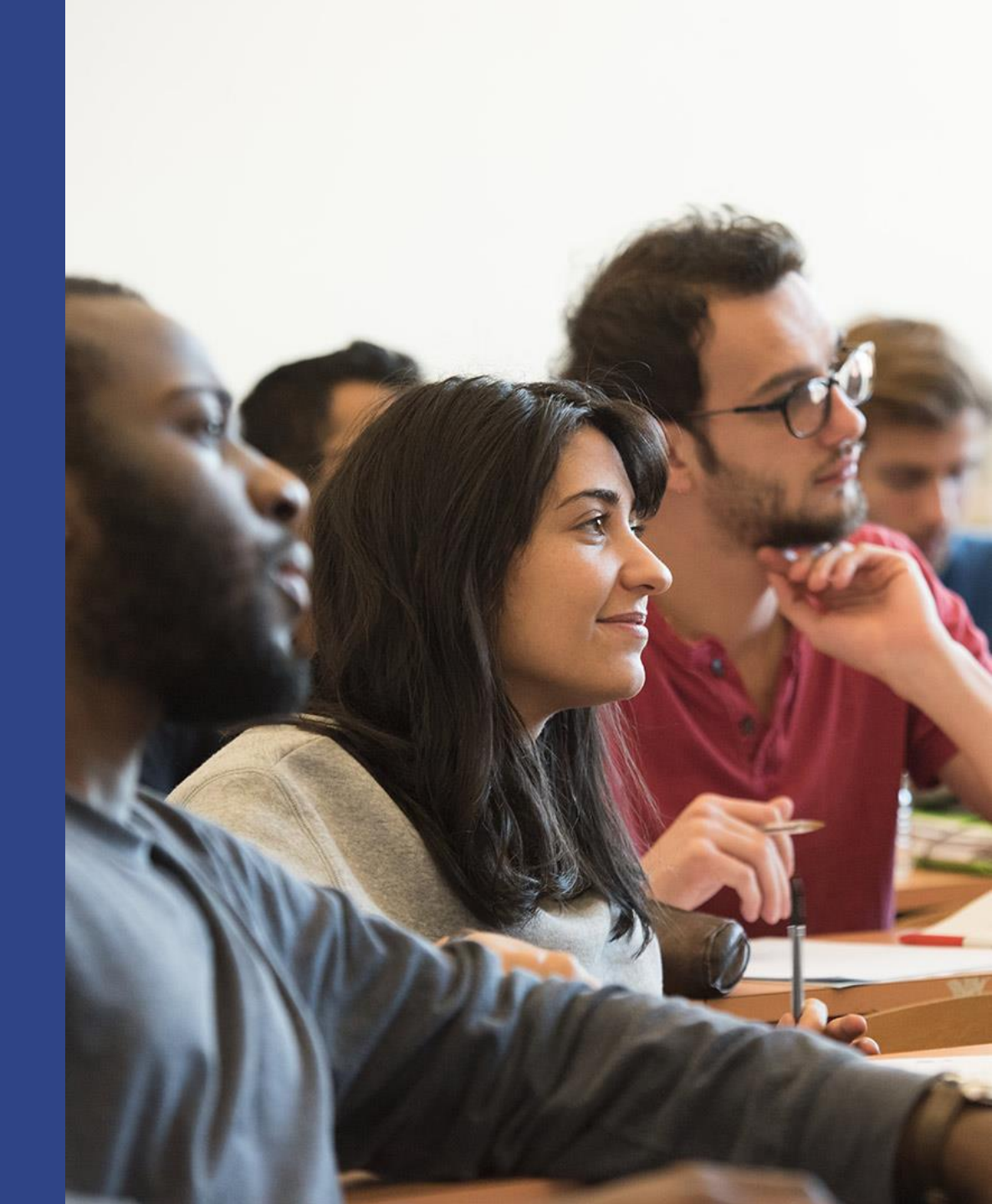

#### Nomenclature

- code apogée du (des) parcours, année universitaire, code de l'UE, nom de l'UE, code du groupe, responsable(s)
- Espace Promo
  - MyCourse: M5I296\_20/21\_Espace Accueil
  - Teams : 20\_M5I296\_Espace Accueil
- Espace UE
  - MyCourse: A3IEFA/A3IMAP/A3IMIN\_20/21\_Notions Fondamentales L1-L2\_Daniela Tonon
  - Teams : 20\_3AEFAX04\_Notions Fondamentales L1-L2\_Daniela Tonon
- Espace Groupe
  - MyCourse: M4IAID\_20/21\_Economie internationale II Gr01\_Joachim Jarreau
  - Teams : 20\_4MAIDZ06-Gr01\_Economie internationale II Gr01\_Joachim Jarreau

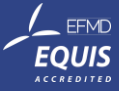

#### **Schématisation**

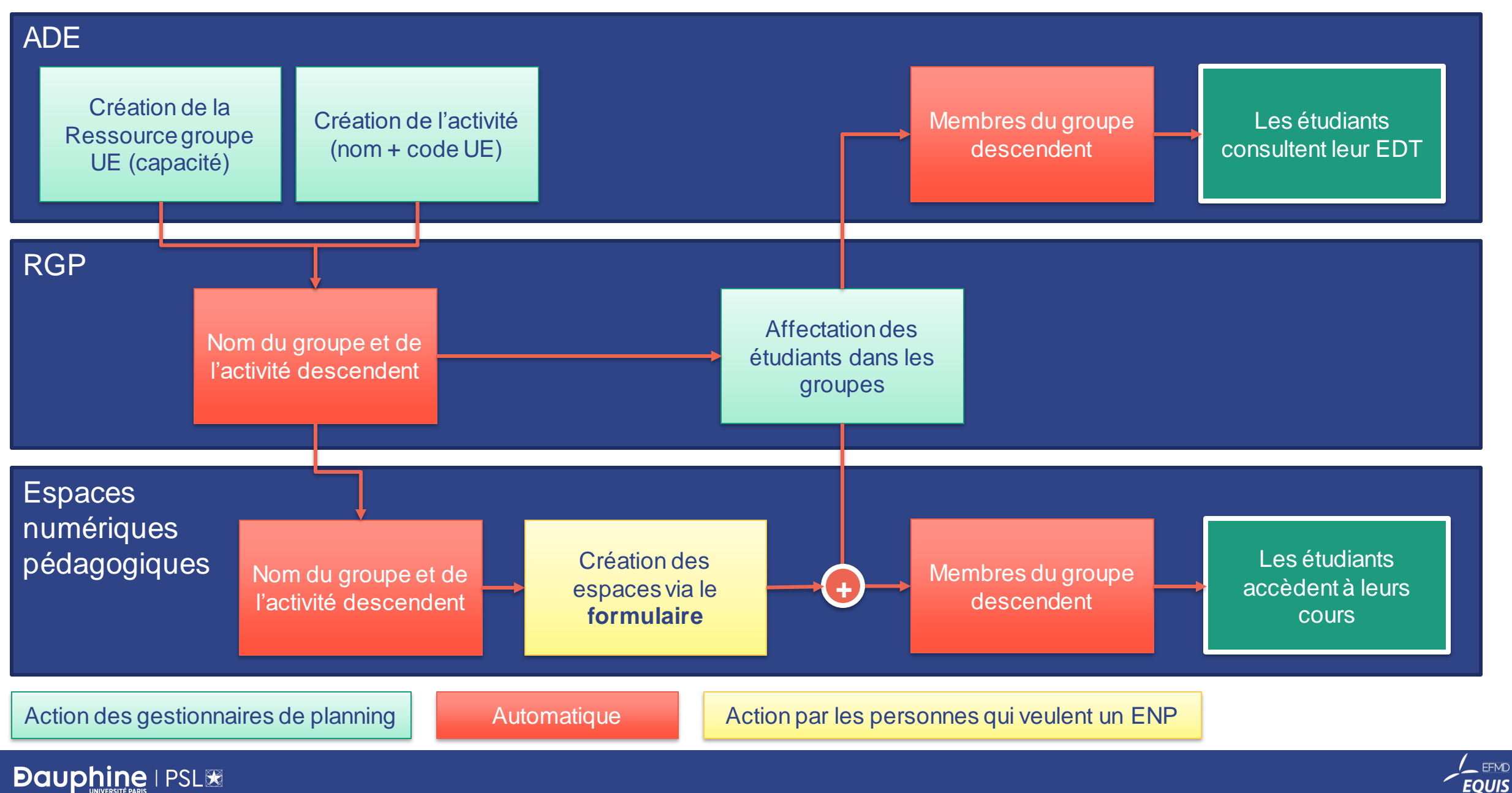